# Get to Know Self-Service Access

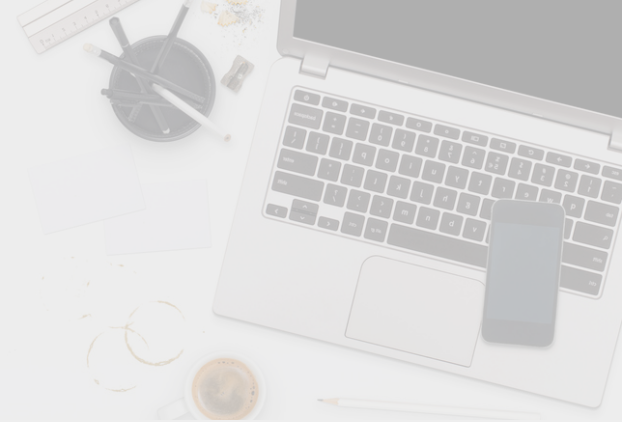

#### 1) Go to www.jmafcu.org

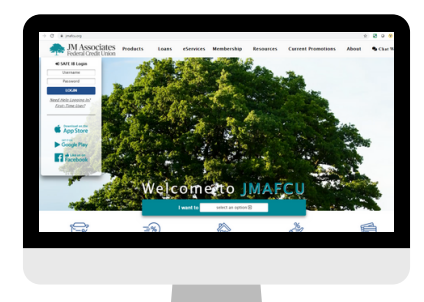

To register, click on First-Time User?

# 2) Verify Credentials

Enter your Username (MemberID), Date of Birth, Last 4 of SSN, and Zip Code to receive your Temporary Password by email.

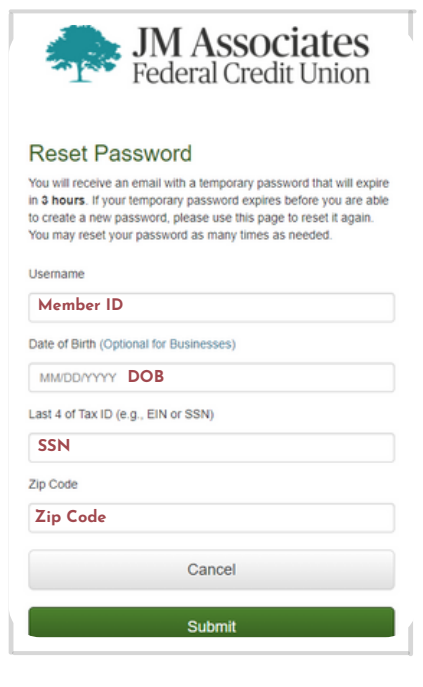

# 3) Temporary Password

Once you receive an email with your Temporary Password, sign in with your Username (Member ID) and Temporary Password.

|        | JM Associates<br>Federal Credit Union                   |                                |  |  |
|--------|---------------------------------------------------------|--------------------------------|--|--|
| A temp | orary password has been emailed to<br>**23@hotmail.com. | $\otimes$                      |  |  |
| Pleas  | e Sign In                                               |                                |  |  |
| 1      | Username Member ID                                      |                                |  |  |
|        | Password Temporary Password                             |                                |  |  |
|        | emember username                                        |                                |  |  |
|        | Login                                                   |                                |  |  |
|        | Forgot username?<br>Forgot password?                    |                                |  |  |
| NC     | UA                                                      | securifymetracs<br>Credit Card |  |  |

## 4) Change Password

For the Current Password, enter your Temporary Password. Create and Confirm a New Password.

| Change Your Pa                                                                                                    | assword                                                            |  |
|----------------------------------------------------------------------------------------------------|--------------------------------------------------------------------|--|
| Password Requirements                                                                                                    |                                                                    |  |
| You must change your passw<br>requirements:                                                                                                    | word to meet the following                                         |  |
| <ul> <li>Minimum eight (8) cha</li> <li>Must contain alpha an</li> <li>Alpha characters are c</li> <li>Special characters are</li> </ul>                                 | aracters<br>d numeric characters<br>case sensitive<br>e encouraged |  |
| Additional requirements:                                                                                                    |                                                                    |  |
| <ul> <li>Not contain your prima</li> <li>Not contain your SSN</li> <li>Not contain your full na</li> <li>Not contain your phon</li> <li>Not contain any space</li> </ul> | ary account number<br>ame<br>e number<br>rs                        |  |
| Current Password                                                                                                    |                                                                    |  |
| Temporary Passwo                                                                                                    | ord                                                                |  |
| New Password                                                                                                    |                                                                    |  |
| New Password                                                                                                    |                                                                    |  |
| Confirm New Password                                                                                                    |                                                                    |  |
| New Password                                                                                                    |                                                                    |  |
|                                                                                                    | Cancel                                                             |  |
|                                                                                                    | Submit                                                             |  |

# 5) Set Up Security Questions

Choose security questions from the drop downs and enter the answers.

| Diagon ont up your converts quantians and approved. Th                                                                                                    | is allows us                            |
|----------------------------------------------------------------------------------------------------|-----------------------------------------|
| Hease set up your security questions and answers. If<br>o serve you better by protecting your valuable data. Fi-<br>below, select a security question and enter an answer,<br>questions and answers that only you would know.      | iis allows us<br>or each pair<br>Choose |
| Warning: If you log out or close this window without<br>completing the section below, then your home bank<br>might become disabled. If this happens then you wil<br>contact the credit union before you can log into hom<br>again. | ing login<br>I need to<br>e banking     |
| Question 1                                                                                                    |                                         |
| Answer 1                                                                                                    |                                         |
| Question 2                                                                                                    |                                         |
| Choose Security Question                                                                                                    | •                                       |
| Answer 2                                                                                                    |                                         |
|                                                                                                    |                                         |
| Question 3                                                                                                    |                                         |

## Download JMAFCU's Mobile App

The same process can be followed on the SAFE Mobile App by clicking on Forgot Password?

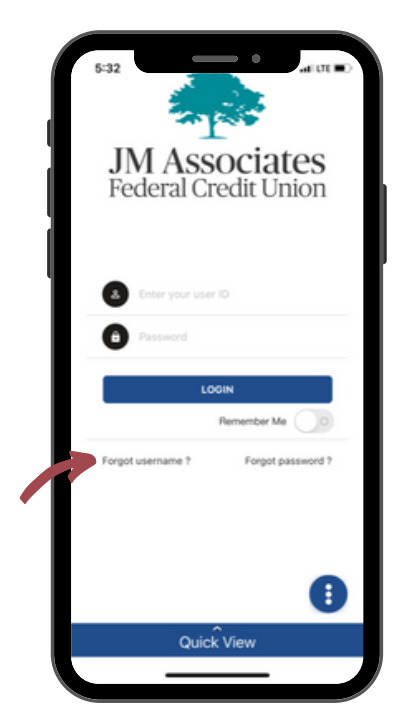